# **Searching Functions in OPTO.**

### Quotes

In the 'Part Code' column, type the first number/character of the part or material code and press <TAB>.

- 1. **<TAB>** will pop up list of all material in the Database Care should be taken depending on the size of the material database as the list could be large.
- 2. ABC to select materials beginning with Material Code 'ABC' from 'Popup list'.
- 3. >XYZ to select materials with a Supplier Material Code containing 'XYZ'
- 4. >> Dexion to search by the Supplier Material Description that contains the word 'Dexion'
- 5. /Flat to search the Material Description containing the word 'Flat'
- 6. ?10 to search for materials belonging to Material Group '10'

## **New Sales/Factory Orders**

Materials Search: Add 'M' to the T column, then use the following search strings in the Part Code Column.

- 1. ABC to select materials beginning with Material Code 'ABC' from 'Popup list'.
- 2. >XYZ to select materials with a Supplier Material Code containing 'XYZ'
- 3. >> Dexion to search by the Supplier Material Description that contains the word 'Dexion'
- 4. /Flat to search the Material Description containing the word 'Flat'
- 5. ?10 to search for materials belonging to Material Group '10'
- 6. **<F2>** will pop up list of all material in the database NOTE: material database as the list could be large

Parts Search: Add 'P' to the T column, then use the following search strings in the Part Code Column.

- 1. ABC to select parts beginning with Part Code 'ABC'
- 2. /Flat to search the Part Description containing the word 'Flat'

#### Inventory

Parts Search: In Part code field use the following search functions

- 1. **<F2>** will pop up list of all Parts in the Database care should be taken depending on the size of the Part database as the list could be large
- 2. ABC to select materials beginning with Part Code 'ABC' from 'Popup list'.
- 3. /Flat to search the Part Description containing the word 'Flat'

#### **NOTE:** When in the Build section of the part, the search functions shown above for both Materials and Parts apply.

#### Purchasing

Materials Search: In Material code field use the following search functions

- 1. **<F2>** will pop up list of all material in the Database Care should be taken depending on the size of the material database as the list could be large
- 2. ABC to select materials beginning with Material Code 'ABC' from 'Popup list'.
- 3. >XYZ to select materials with a Supplier Material Code containing 'XYZ'
- 4. >> Dexion to search by the Supplier Material Description that contains the word 'Dexion'
- 5. /Flat to search the Material Description containing the word 'Flat'
- 6. ?10 to search for materials belonging to Material Group '10'
- 7. // to search for Materials classified as 'Auto Order'
- 8. ?? to search for Parts to enter in purchase order
- 9. >//ATLAS to search for Materials where 'ATLAS' is a supplier

## Orders

- 1. // Auto order popup
- 2. ? job # Show inventory sub parts for that order number.

3. >>PO #If doing a purchase order from one division to another for production the system will copy all the parts from the PO to the new order.

4. ??Client Order number - add client order line items to a Production Order.

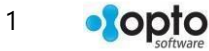